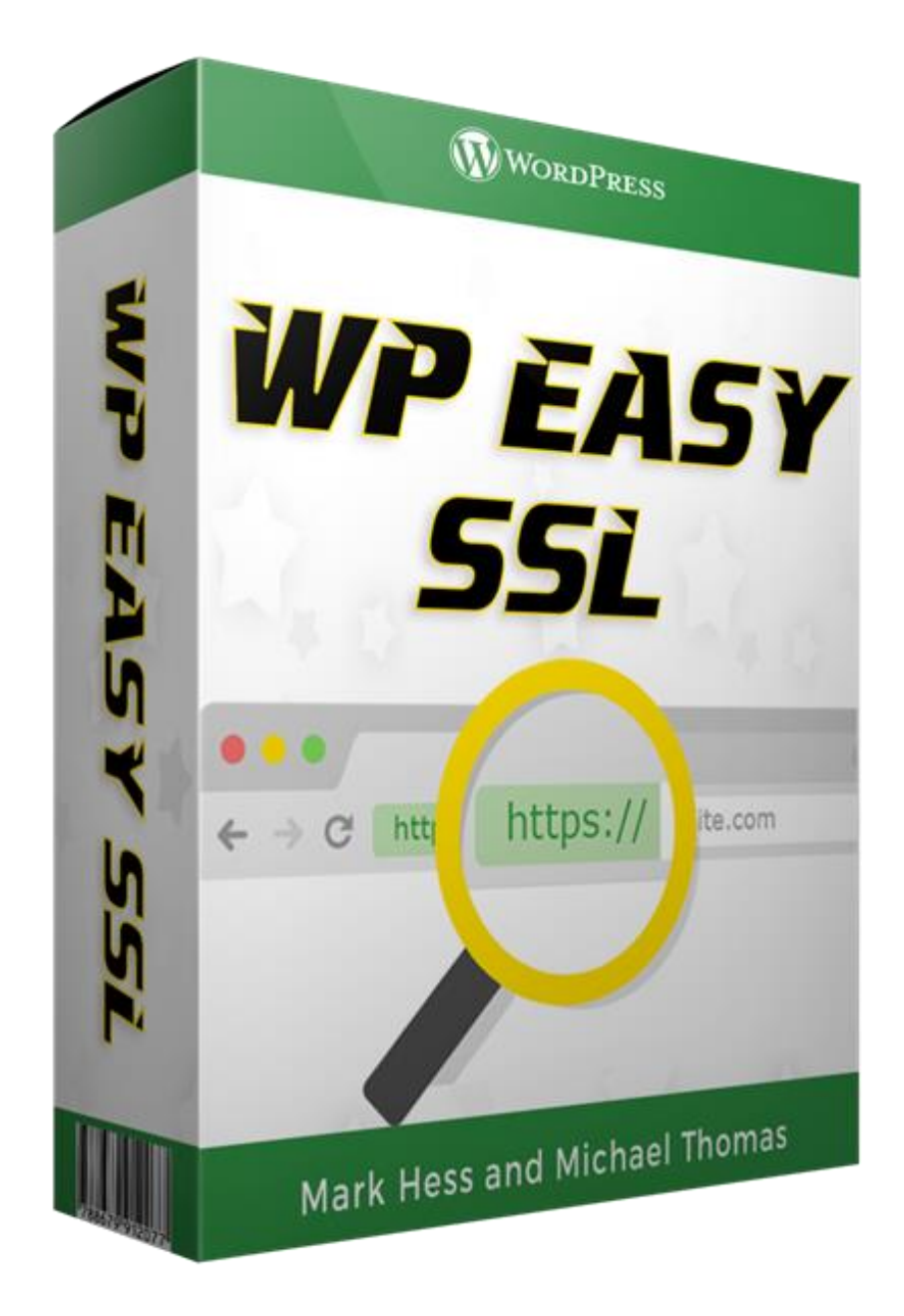

### **IMPORTANT**: Please Read Carefully –

Thank you for purchasing our WP Easy SSL, we truly appreciate it.

As well as going through the instructions here, make sure to watch our training video too. You can find our easy to follow step-by-step video by logging in at <u>IM Income Lab Hub</u>

My Products > WP Easy SSL Access Purchase > Training

We break everything down, just follow the steps and you'll be good to go.

If you need any help, please submit a support ticket to our help desk.

Getting up and running is simple, the overall process looks like this -

- 1. Create a free Cloudflare account and attach your domain.
- 2. Change the nameservers at your domain register (GoDaddy, NameCheap, etc...)
- 3. Get your Active Certificate
- 4. Upload our WP Easy SSL plugin and click a button

**Remember DO NOT** install our plugin until the certificate has been issued, you will know because the status will show as a green "Active Certificate"

So, let's get started...

## **1. Getting Started With Cloudflare**

If you don't already have a Cloudflare account, signup for one at <u>Cloudflare.com</u>, it's free:

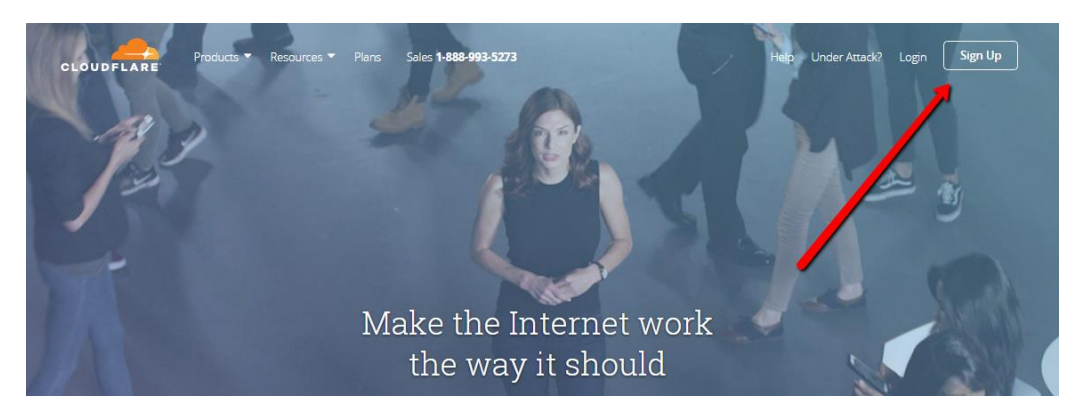

Throughout this guide, I'll be going through the process with my dropmockbonus.com domain.

This is for example purposes. Obviously, you will be adding YOUR domain you wish to secure as https.

After you sign up for your free Cloudflare account, you will be taken to the main startup page.

Enter your domain name in the box and click on the green "Scan DNS Records" button:

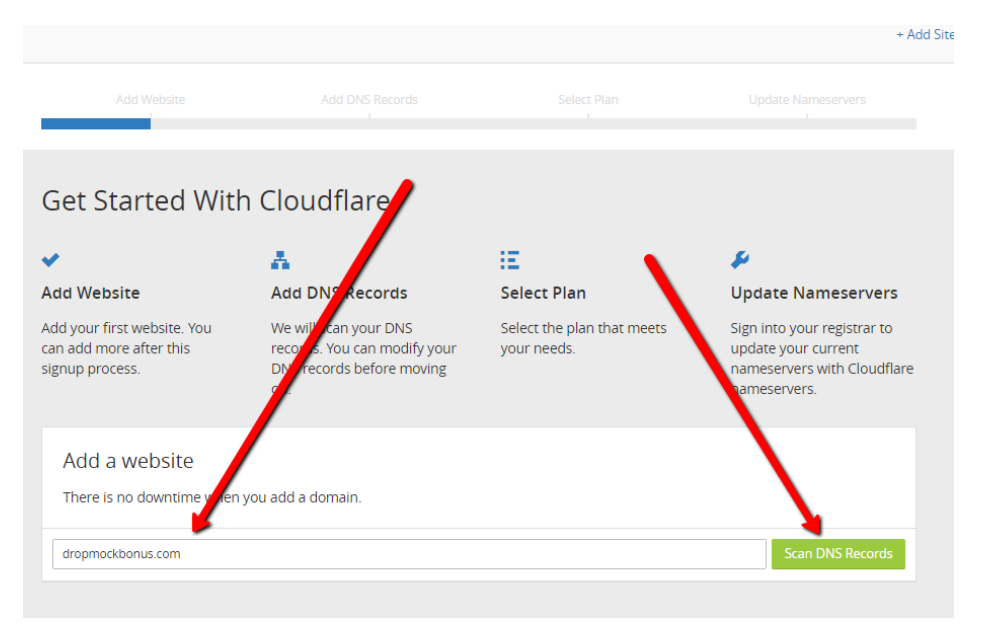

On the next screen Cloudflare will start scanning your domain.

You will see a blue progress bar. After the scan is complete, click on the green "Continue" button:

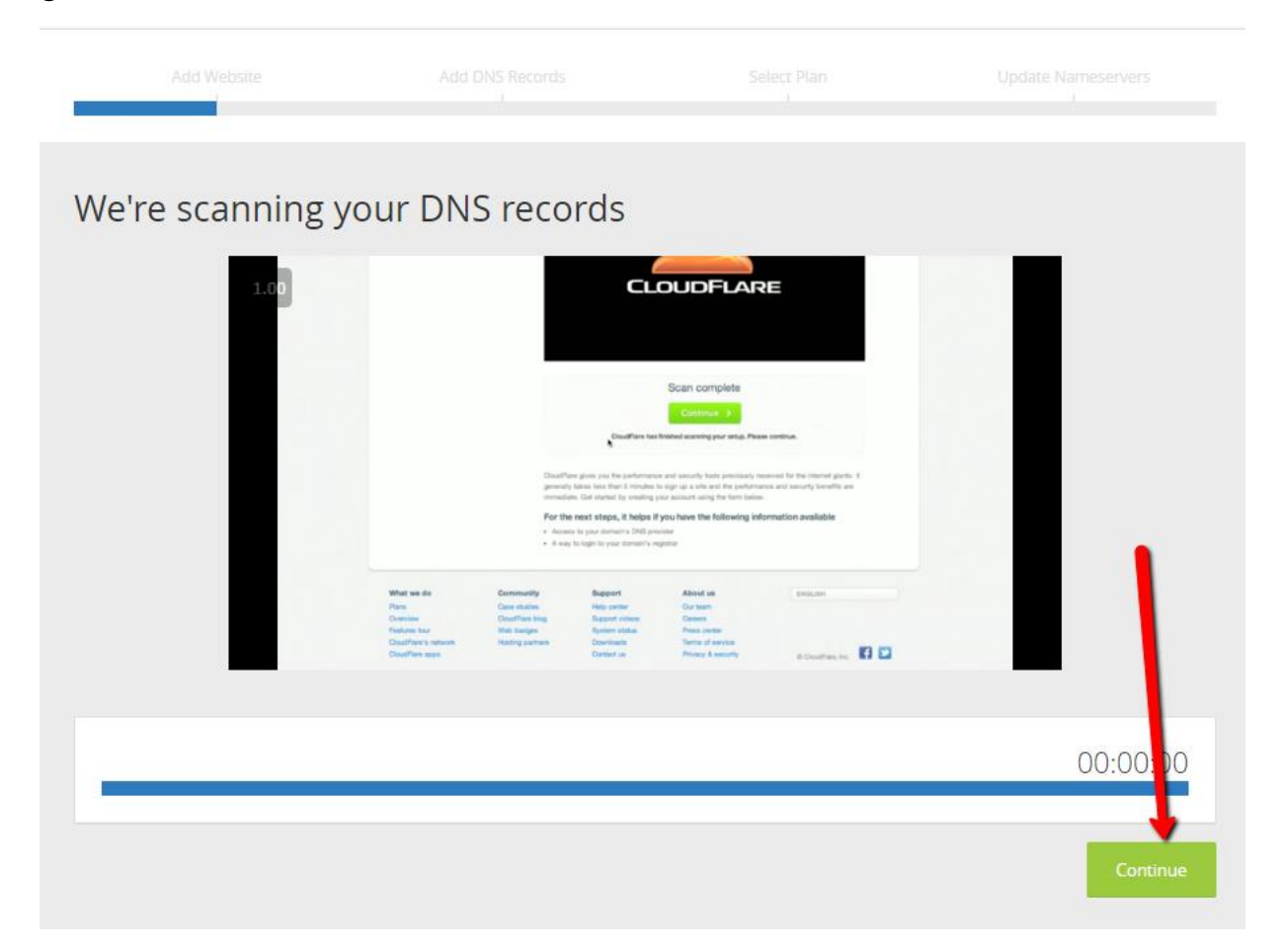

### On the next screen, simply click on the green "Continue" button again:

| Verify                                                                                                    | That All Of Your                     | DNS Records Are Lis                               | ted Below              |       |  |  |  |  |  |  |
|----------------------------------------------------------------------------------------------------|--------------------------------------|---------------------------------------------------|------------------------|-------|--|--|--|--|--|--|
| DNS Records For dropmockbonus.com                                                                                                    |                                      |                                                   |                        |       |  |  |  |  |  |  |
| A, AAAA, and CNAME records can have their traffic routed through the Cloudflare system. Add more records using this form, and click the cloud next to each record to toggle Cloudflare on or off.                                                                                                    |                                      |                                                   |                        |       |  |  |  |  |  |  |
| \rm An A                                                                                                    | A, AAAA, CNAME, or MX record is poin | ted to your origin server exposing your origin II | Paddress.              |       |  |  |  |  |  |  |
| On Cloudflare Traffic will be accelerated and protected by Cloudflare Cloudflare Cl |                                      |                                                   |                        |       |  |  |  |  |  |  |
| <b>Q</b> Search                                                                                                    | DNS records                          |                                                   |                        |       |  |  |  |  |  |  |
| A ‡                                                                                                    | Name                                 | IPv4 address                                      | Automatic TTL 🔅        | ord   |  |  |  |  |  |  |
| Туре                                                                                                    | Name                                 | Value                                             | TTL Status             |       |  |  |  |  |  |  |
| А                                                                                                    | dropmockbonus.com                    | points to 96.30.5.96                              | Automatic -            | ×     |  |  |  |  |  |  |
| CNAME                                                                                                    | email                                | is an alias of email.secureserver.net             | Automatic              | ×     |  |  |  |  |  |  |
| CNAME 🚯                                                                                                    | ftp                                  | is an alias of dropmockbonus.com                  | Automatic              | ×     |  |  |  |  |  |  |
| CNAME                                                                                                    | www                                  | is an alias of dropmockbonus.com                  | Automatic              | ×     |  |  |  |  |  |  |
| МХ                                                                                                    | dropmockbonus.com                    | mail handled by mailstore1.secureserv             | er <u>10</u> Automatic | ×     |  |  |  |  |  |  |
| МХ                                                                                                    | dropmockbonus.com                    | mail handled by smtp.secureserver.net             | t 🕕 Automatic          | ×     |  |  |  |  |  |  |
|                                                                                                    |                                      |                                                   | Advanced • At • He     | elp 🖡 |  |  |  |  |  |  |
| Cancel                                                                                                    |                                      |                                                   | Continue               | 2     |  |  |  |  |  |  |

The Select a Cloudflare Plan screen will appear. Select the "Free Website" plan and click on the green "Continue" Button:

| Add Website                                   | Add DNS Records | Select Plan                                  |                |
|-----------------------------------------------|-----------------|----------------------------------------------|----------------|
|                                               |                 |                                              |                |
| Select a Cloudfla                             | re Plan         |                                              |                |
| Select a Cloudflare P                         | lan             |                                              |                |
|                                               |                 |                                              |                |
| • Free Website                                |                 |                                              | \$0/month      |
| <ul> <li>Basic Security Protection</li> </ul> |                 | <ul> <li>Fast Website Performance</li> </ul> |                |
| <ul> <li>SSL (Limited Browsers)</li> </ul>    |                 | ✓ Always Online                              |                |
| Learn More ›                                  |                 |                                              |                |
| <ul> <li>Pro Website</li> </ul>               |                 |                                              | \$20/month     |
| O Business Website                            | 2               |                                              | \$200/month    |
| O Enterprise Websi                            | te              |                                              | \$5,000+/month |
| Cancel                                        |                 |                                              | Continue       |

On the next screen in Cloudflare you'll change your domain nameservers. This is not a big deal and easy to do.

## 2. Changing nameservers

Open up a new browser window/tab and go to whoever you have that name registered with (ie GoDaddy, NameCheap, 1and1 etc...)

The process will be slightly different depending on who you registered through. But the basic process is always the same, you just choose the domain name you want to change nameservers on and "edit nameservers".

Then replace the old nameservers, by copying and pasting in the new nameservers displayed on the Cloudflare screen.

| Add Website                                                                             | Add DNS Records                                                                                              | Select Plan                                                                                            | Update Nameservers                                                           |
|-----------------------------------------------------------------------------------------|----------------------------------------------------------------------------------------------------|----------------------------------------------------------------------------------------------------|------------------------------------------------------------------------------|
|                                                                                         |                                                                                                    |                                                                                                    |                                                                              |
| Change Your Nam<br>Your website will not ex                                             | eservers<br>perience any downtim                                                                             | e when you change y                                                                                    | /our nameservers.                                                            |
| Please visit your regist The transfer process can take of from your old name servers to | rar's dashboard to char<br>up to 24 hours. There will be no downtin<br>the new name servers without interrup | nge your nameservers<br>ne when you switch your name serve<br>tion. Your site will remain available th | to the ferrowing.<br>rs. Trafferwill gracefully roll<br>provided the switch. |
| Current Nameservers                                                                     |                                                                                                    | Change Nameservers to:                                                                                 |                                                                              |
| ns65.domaincontrol.com                                                                  |                                                                                                    | anna.ns.cloudflare.com                                                                                 |                                                                              |
| ns66.domaincontrol.com                                                                  |                                                                                                    | rocky.ns.cloudflare.com                                                                                | -                                                                            |
|                                                                                         |                                                                                                    |                                                                                                    | Help •                                                                       |
| Cancel                                                                                  |                                                                                                    |                                                                                                    | Continue                                                                     |

You can find out how your specific register works by Googling the name of your register and "how to change nameservers".

It's always best to contact your registers support directly for up to date instructions, give them your domain name and what you want the nameservers changed to.

Cloudflare also gives handy <u>links to change nameservers</u> for some common registers.

In the example below, is a screenshot from GoDaddy where I have my dropmockbonus.com domain:

# **Domain Details**

| C All Domains »         | DROPMOCKBONUS.CO                                    | ОМ                                       |                                            |
|-------------------------|-----------------------------------------------------|------------------------------------------|--------------------------------------------|
| DROPM<br>Status: Active | OCKBONUS. Created: 4/6/2016                         | COM  Expires: <u>4/6/2017</u> Buy & Sell | Folder: <u>None</u>   Profile: <u>None</u> |
| Settings                | DNS Zone File                                       | Contacts                                 |                                            |
| Auto-Renew 🕢            | Standard:<br>Extended:<br><u>Manage</u>             | Off<br>Off                               |                                            |
| Lock 🕖                  | On<br><u>Manage</u>                                 |                                          |                                            |
| Nameservers 🕖           | NS65.DOM<br>NS66.DOM<br>Updated 3/<br><u>Manage</u> | AINCONTROL 9<br>AINCONTROL CO<br>19/29   | n<br>M                                     |
| Forwarding 🕖            | Domain: C<br>Manage                                 | λŧ                                       |                                            |

After I click on "Manage" I'm taken to a popup. Click on "Custom" and then "Add Nameserver":

х

| DRC  | PMOCKBONUS.COM                   |                                                |
|------|----------------------------------|------------------------------------------------|
| lam  | eservers point your domai        | ain to where it is located.                    |
| jetu | p type:                          |                                                |
| ) st | andard                           |                                                |
| Go   | Daddy hosting, forwarding, and p | parked domains.                                |
| C    | ustom                            |                                                |
| Cu   | stomizable nameserver settings.  |                                                |
| am   | eservers:                        |                                                |
| #    | Nameserver                       | Status                                         |
|      |                                  |                                                |
|      |                                  |                                                |
|      | You're currently using de        | efault nameservers. Enter custom nameservers » |
|      | rou to outtoinaj aoing ao        |                                                |
|      |                                  |                                                |
|      |                                  |                                                |
|      |                                  |                                                |
| Ad   | ld Nameserver                    |                                                |
|      |                                  |                                                |

Then I would click "Save":

### **Nameserver Settings**

#### DROPMOCKBONUS.COM

Nameservers point your domain to where it is located.

#### Setup type:

 Standard Go Daddy hosting, forwarding, and parked domains.
 Custom Customizable nameserver settings.

| Nam | eservers:                | Edit Nameservers |
|-----|--------------------------|------------------|
| #   | Nameserver               | Status           |
| 1   | ANNA.NS.CLOUDFLARE.COM   | $\otimes$        |
| 2   | ROCKY.NS.CLOUDFLARE.COM  | $\otimes$        |
| Ad  | d Nameserver Save Cancel |                  |

## 3. Finishing Up Cloudflare – Active Certificate

After updating the nameservers at your domain register, go back to Cloudflare and click on the green "Continue" button:

| Add Website                                                                                   | Add DNS Records                                                                                              | Select Plan                                                                                      | Update Nameservers                                                                      |
|-----------------------------------------------------------------------------------------------|----------------------------------------------------------------------------------------------------|--------------------------------------------------------------------------------------------------|-----------------------------------------------------------------------------------------|
|                                                                                               |                                                                                                    |                                                                                                  |                                                                                         |
| Change Your Nam<br>Your website will not ex                                                   | eservers<br>perience any downtim                                                                             | ne when you change                                                                               | e your nameservers.                                                                     |
| Please visit your regist<br>The transfer process can take of<br>from your old name servers to | rar's dashboard to chai<br>up to 24 hours. There will be no downtir<br>the new name servers without interrup | nge your nameserve<br>ne when you switch your name see<br>titon. Your site will remain available | rs to the following.<br>rvers. Traffic will gracefully roll<br>a throughout the switch. |
| Current Nameservers                                                                           |                                                                                                    | Change Nameservers to:                                                                           |                                                                                         |
| ns65.domaincontrol.com                                                                        |                                                                                                    | anna.ns.cloudflare.com                                                                           |                                                                                         |
| ns66.domaincontrol.com                                                                        |                                                                                                    | rocky.ns.cloudflare.com                                                                          |                                                                                         |
|                                                                                               |                                                                                                    |                                                                                                  | Help 🖡                                                                                  |
| Cancel                                                                                        |                                                                                                    |                                                                                                  | Continue                                                                                |

You will be taken to a screen that says the status is "Pending":

| Overview Analytics                                                                | A DNS Crypto        | Firewall Spr  | eed Caching | Page Rules | <b>Q</b><br>Network | Traffic | Customize | <b>A</b> pps | Scrape<br>Shield |  |
|-----------------------------------------------------------------------------------|---------------------|---------------|-------------|------------|---------------------|---------|-----------|--------------|------------------|--|
| Overview                                                                          |                     |               |             |            |                     |         |           |              |                  |  |
| dropmockbon                                                                       | dropmockbonus.com O |               |             |            |                     |         |           |              |                  |  |
| Status: Pending                                                                   | g<br>S              | namecen/erc n | rovided     |            |                     |         |           |              |                  |  |
| anna.ns.cloud     rocky.ns.cloud                                                  | 1                   | Recheck Na    | ameservers  |            |                     |         |           |              |                  |  |
| Allow up to 24 hours f<br>you switch your name<br>the new name servers<br>switch. |                     |               |             |            |                     |         |           |              |                  |  |
|                                                                                   |                     |               |             |            |                     |         |           | Adva         | anced .          |  |

Click on the "Crypto" menu option. Next to SSL, click on "Flexible" from the dropdown menu:

| Overview Analytics                                                                                                    | DNS Crypt                                                                                                    | o Firewall                                                                                   | <b>*</b><br>Speed                                                          | Caching                                                | Page Rules                                       | <b>Q</b><br>Network | Traffic | Customize                 | +<br>Apps   | Scrape<br>Shield |
|----------------------------------------------------------------------------------------------------|----------------------------------------------------------------------------------------------------|----------------------------------------------------------------------------------------------|----------------------------------------------------------------------------|--------------------------------------------------------|--------------------------------------------------|---------------------|---------|---------------------------|-------------|------------------|
| <b>Crypto</b><br>Manage crypto                                                                                               | ography set                                                                                                   | tings for y                                                                                  | your we                                                                    | ebsite.                                                |                                                  |                     |         |                           |             |                  |
| SSL<br>Encrypt communication to and from your website using SSL.<br>This setting was last changed a few seconds ago          |                                                                                                    |                                                                                              |                                                                            |                                                        |                                                  |                     |         |                           | e ÷         |                  |
|                                                                                                    |                                                                                                    |                                                                                              |                                                                            |                                                        |                                                  |                     |         |                           | API 🕨       | Help 🕨           |
| Edge Certific<br>Manage and purch<br>Your plan includes<br>certificate with cus<br>Your plan does not<br>renewing certificat | ates<br>hase SSL certificat<br>a shared Cloudfl<br>stom hostnames<br>t allow you to upl<br>te or upgrade to t | tes that will be<br>are Universal S<br>place a certifica<br>oad any SSL ce<br>he Business pl | served to y<br>SSL certifica<br>ate order.<br>ertificates, i<br>an to enab | your web v<br>ate. To get<br>but you m<br>ole this fea | visitors.<br>a dedicated<br>ay order an<br>ture. | auto-               | Upic    | Order SSL<br>Dad Custom S | Certificate | ate 👻            |
|                                                                                                    |                                                                                                    |                                                                                              |                                                                            |                                                        | C                                                | _                   |         |                           |             |                  |

When your domain has been added to Cloudflare, you will receive a confirmation email from them. This may take up to 24 hours:

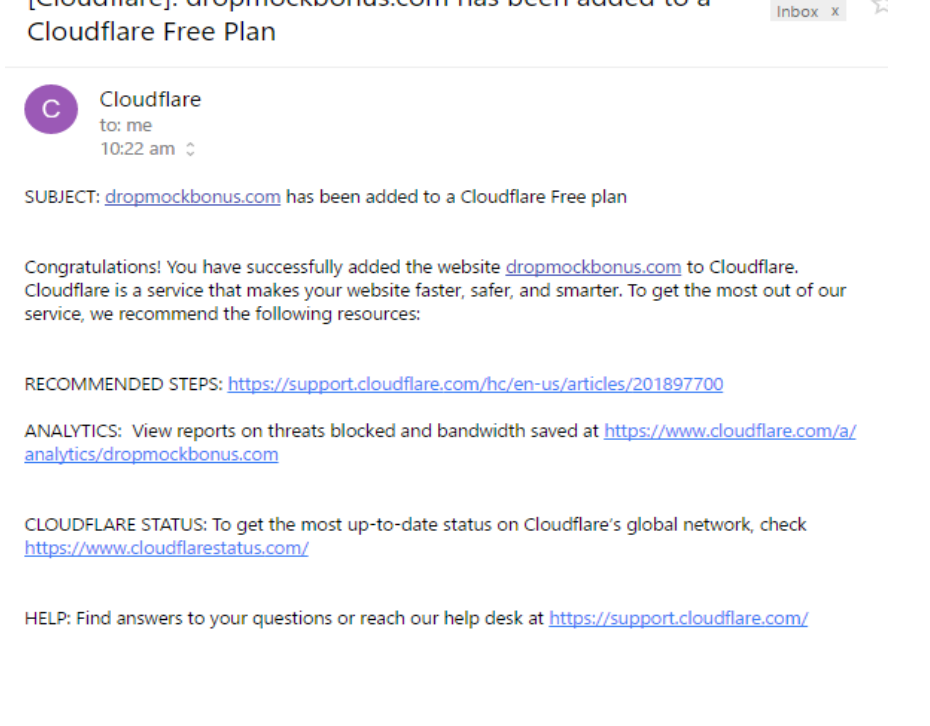

[Cloudflare]: dropmockbonus.com has been added to a

Once you have your confirmation email, refresh the "crypto" page, you will see that the SSL is now blue "Authorizing Certificate":

| Crypto<br>Manage cryptography settings for your website.                                                                                                    |              |
|----------------------------------------------------------------------------------------------------|--------------|
| SSL<br>Encrypt communication to and from your website using SSL.<br>Note: SSL certificate issuance may take up to 24 hours.<br>This setting was last changed 3 minutes ago | Flexible     |
|                                                                                                    | API + Help + |

After your certificate is authorized, this will change to a green "Active Certificate", this will take 15-30 minutes (maybe longer).

| Ē                     | ٩                                                         | A           | ā           | U                | *      |         | <b>T</b>   | •       | Ξ       | ۶          | +         |                  |  |
|-----------------------|-----------------------------------------------------------|-------------|-------------|------------------|--------|---------|------------|---------|---------|------------|-----------|------------------|--|
| Overview              | Analytics                                                 | DNS         | Crypto      | Firewall         | Speed  | Caching | Page Rules | Network | Traffic | Customize  | Apps      | Scrape<br>Shield |  |
| <b>Crypt</b><br>Manag | <b>:o</b><br>e crypto                                     | ograph      | ny settir   | ngs for <u>r</u> | your w | chsite. |            |         | ١       |            |           |                  |  |
| SSL                   |                                                           |             |             |                  |        |         |            |         |         | <b>\</b>   |           |                  |  |
| Encryp                | Encrypt communication to and from your website using SSL. |             |             |                  |        |         |            |         |         | Flexible 🗘 |           |                  |  |
| Note: S               | SSL certifica                                             | te issuand  | ce may take | e up to 24 h     | iours. |         |            |         |         | ACTIVE CE  | RTIFICATE |                  |  |
| This setti            | ng was last ch                                            | anged 10 mi | inutes ago  |                  |        |         |            |         |         |            |           |                  |  |
|                       |                                                           |             |             |                  |        |         |            |         |         |            | API 🖡     | Help 🖡           |  |

### Final Notes About Cloudflare Before Moving On To Installing Our Plugin:

**DO NOT** install our plugin until the certificate has been issued.

You will receive a confimation email when the domain (nameserver stuff) has been added to Cloudflare, but there is no email when the active certificate is issued.

The confirmation email may take 12-24 hours depending on who your domain name was purchased through.

If you do not know how to change your nameservers:

- Google your domain registers name and "how to change nameservers".
- Or, contact their support, give them your domain name and what you want the nameservers changed to (give them the nameservers Cloudflare gives you).

After you receive your confirmation email, refresh the "Crypto" page until you see the green "Active Certificate" box.

This typically takes around 15-30 minutes but it can take longer (up to 24 hours)

The whole Cloudflare process isn't hard at all, just follow along with this PDF and watch the video by logging in at <u>IM Income Lab Hub</u>

My Products > WP Easy SSL Access Purchase > Training

We break everything down, just follow the steps and you'll be good to go.

# 4. WP Easy SSL Plugin - Installing and Use

Remember, DO NOT install our plugin until the certificate has been issued.

Go to your domain and install and activate our WP Easy SSL plugin. Our plugin installs just like any other Wordpress plugin.

Go to your Wordpress dashboard click on "Plugins"  $\rightarrow$  "Add new"  $\rightarrow$  Upload plugin:

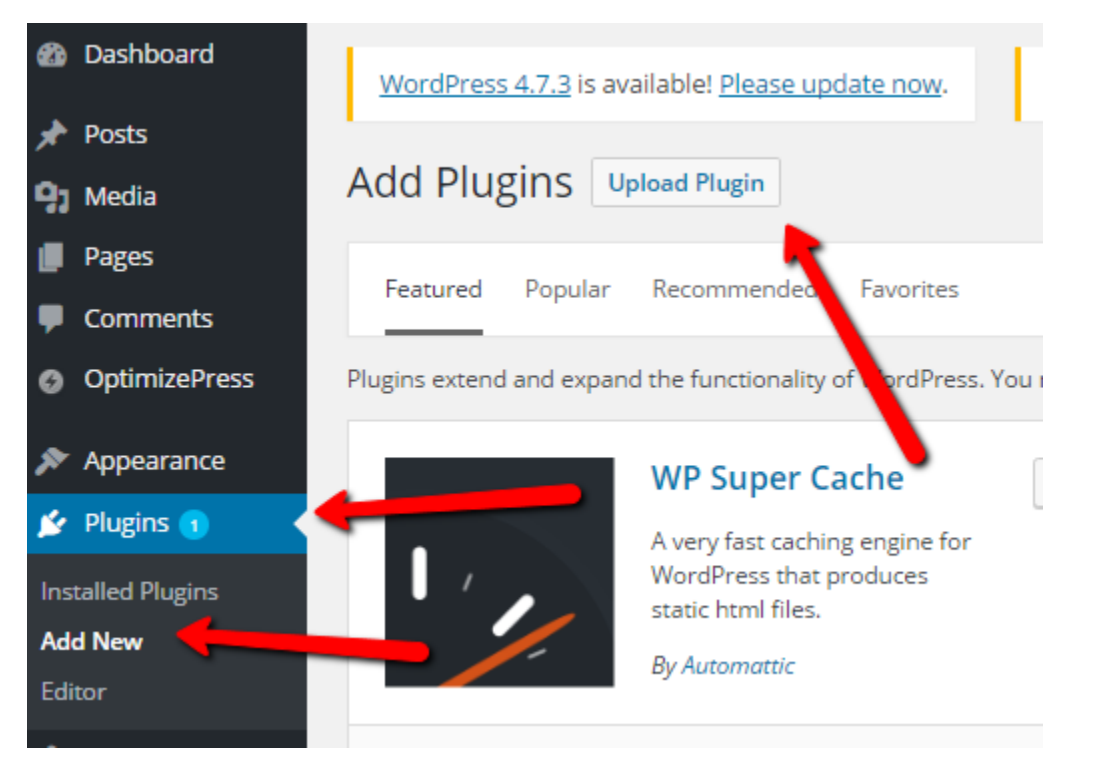

Upload the wpeasyssl.zip folder and click "Install Now". If you are on a mac, be careful not to open the zip file when selecting it:

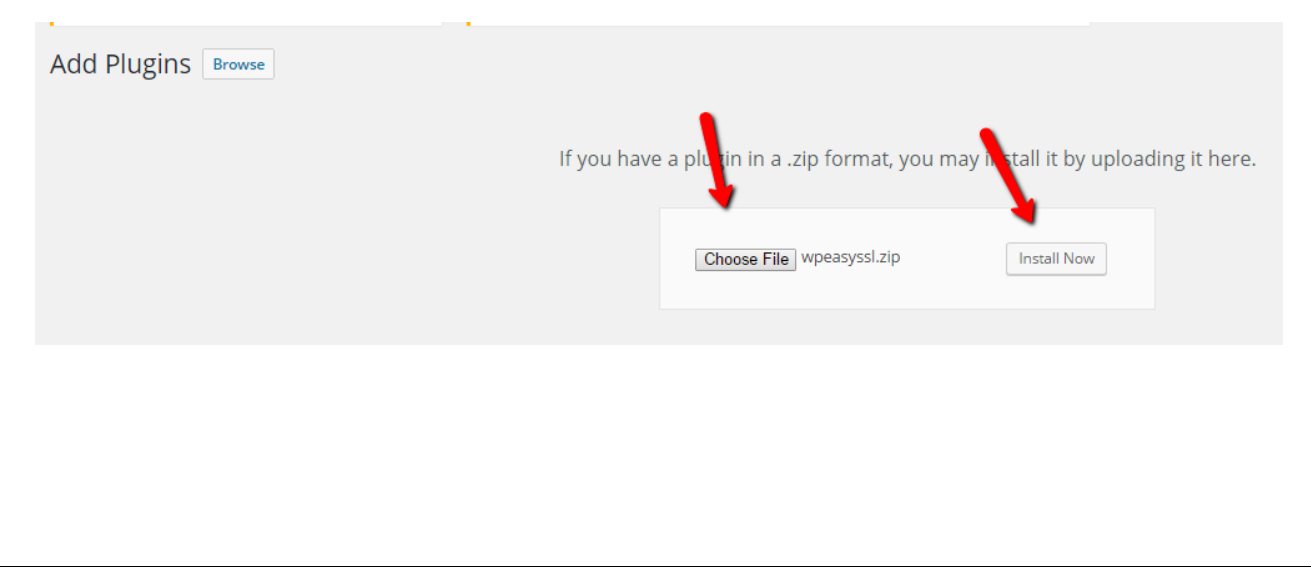

### On the next screen click "Activate Plugin":

### Installing Plugin from uploaded file: wpeasyssl.zip

Unpacking the package... Installing the plugin Plugin installer successfully. <u>Activate Plugin | Return to Plugins page</u>

Click on the "WP Easy SSL" menu option that was just created on the left hand side of your dashboard:

| <b>&amp;</b>   | Dashboard                 | Wo                                                                                | rdPress 4.7.3 is available! <u>Please upo</u> | late now.                                            | OptimizePress Tl                                                         |  |  |  |  |  |  |  |
|----------------|---------------------------|-----------------------------------------------------------------------------------|-----------------------------------------------|------------------------------------------------------|--------------------------------------------------------------------------|--|--|--|--|--|--|--|
| <b>≁</b><br>91 | Posts<br>Media            | Plugins Add New                                                                   |                                               |                                                      |                                                                          |  |  |  |  |  |  |  |
|                | Pages                     | WP                                                                                | WP Easy SSL is unlicensed                     |                                                      |                                                                          |  |  |  |  |  |  |  |
| •              | Comments<br>OptimizePress | Plugin activated.                                                                 |                                               |                                                      |                                                                          |  |  |  |  |  |  |  |
| 98<br>10       | Appearance                | All (4)   Active (1)   Inactive (3)   Update Available (1)<br>Bulk Actions  Apply |                                               |                                                      |                                                                          |  |  |  |  |  |  |  |
| Ins            | talled Plugins            |                                                                                   | Plugin                                        | Description                                          |                                                                          |  |  |  |  |  |  |  |
| Ado<br>Edi     | d New<br>tor              |                                                                                   | Akismet<br>Activate   Edit   Delete           | Used by millior<br>of this descript<br>Version 3.1.7 | ns, Akismet is quite p<br>ion, 2) Sign up for an<br>By Automattic   Viev |  |  |  |  |  |  |  |
| نئ<br>مر       | Users<br>Tools            | • There is a new version of Akismet available. View version 3.3 details or        |                                               |                                                      |                                                                          |  |  |  |  |  |  |  |
| J†             | Settings                  |                                                                                   | Hello Dolly<br>Activate   Edit   Delete       | This is not just<br>see a lyric from                 | a plugin, it symbolize<br>1 Hello, Dolly in the uj                       |  |  |  |  |  |  |  |
| 2              | WP Easy SSL               |                                                                                   |                                               | Version 1.6   B                                      | y Matt Mullenweg   \                                                     |  |  |  |  |  |  |  |

Enter your license key.

You can find your unique license key by logging in at IM Income Lab Hub

- On the left menus "My Products" > WP Easy SSL "Access Purchase"
   > on the right menu "Licenses"
- Your license will be displayed and you can copy and paste it into the License Key box.

Click the blue "Save Changes" button:

| WP Easy SSL Setting                       | S                       |  |
|-------------------------------------------|-------------------------|--|
| WP Easy SSL is unlicensed: No License Key |                         |  |
| Join our <u>Facebook Group</u>            |                         |  |
| License Key                               | Enter your license here |  |
| Save Changes                              |                         |  |

If everything is setup properly through Cloudflare you will see a green bar. To get SSL enabled on your side, click the "Cloudflare Mode" option and then the blue "Save Changes" button:

| WP Easy SSL Settings                                 |                                                                 |  |  |  |
|------------------------------------------------------|-----------------------------------------------------------------|--|--|--|
| Join our <u>Facebook Group</u>                       |                                                                 |  |  |  |
| You're Using CloudFlare - Enhanced Mode Is Available |                                                                 |  |  |  |
| License Key                                          | demo                                                            |  |  |  |
| Mode                                                 | <ul> <li>Off</li> <li>CloudFlare mode</li> </ul>                |  |  |  |
| Use 301 Redirects                                    | Use 301 (Permanent) redirects - only enable this after testing! |  |  |  |
| CloudFlare Email Address                             | Copy your 'Current email address' from <u>this page</u>         |  |  |  |
| CloudFlare API Key                                   | Copy your 'Global API Key' from <u>this page</u>                |  |  |  |
| CloudFlare Status                                    | Not configured                                                  |  |  |  |
| Extra Domains                                        | Rewrite all content links from these domains to https://        |  |  |  |
| Save Changes                                         |                                                                 |  |  |  |

| This is the best part. You will now see your site go from this: |  |  |  |  |
|-----------------------------------------------------------------|--|--|--|--|
| Welcome to 🗙 🕒 WP Easy SSL ‹ Best Drop! 🗙 🙀 Email Broadcast     |  |  |  |  |
| dropmockbonus.com/wp-admin/admin.php?page=wpeasyssl             |  |  |  |  |
|                                                                 |  |  |  |  |
| To this:                                                        |  |  |  |  |

| lcome to 🗙 | 🕒 Best DropMock Bonus Pa  | ×       | Email Broadcast     |       |
|------------|---------------------------|---------|---------------------|-------|
| Secure     | https://dropmockbonus.com | n/wp-lo | gin.php?redirect_to | o=htt |

(You may need to log back into your site after clicking "save changes")

## **Optional Cache Busting Feature:**

Cloudflare operates as a Content Delivery Network that can help speed up your site. They have data centers all over the world:

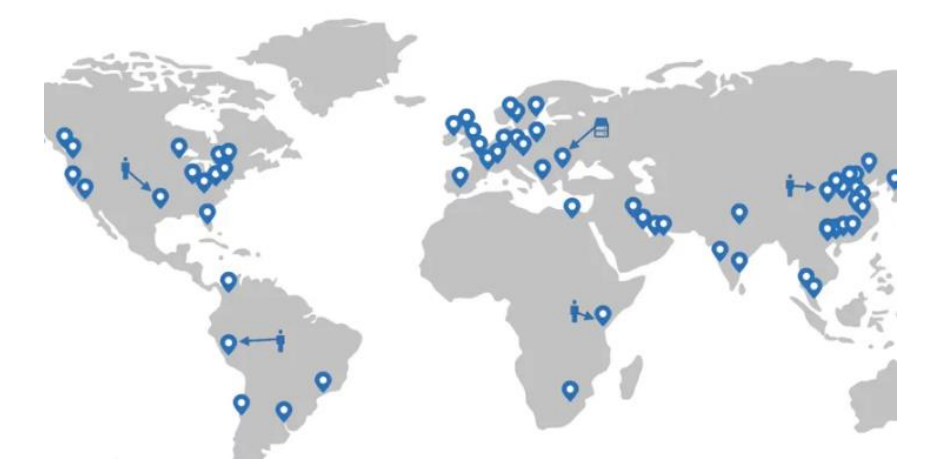

This can really speed up your site.

The basic version of how it works is that each visitor is shown the content of your site, based on where they are visiting from.

For instance, if I'm in the United States and I visit a website that uses Cloudflare, the data/content of that site is dispersed from a data center in the United States. This means the site I'm visiting loads faster.

There is a small downside to this...

Sometimes visitors may see an older version of your site. So, when you update your content (like when you create a new page or post), or update your theme, visitors may not see the update right away until Cloudflare cache is cleared.

When you enable our Cloudflare Cache Busting feature, visitors will always see the latest version of your site. It "forces" Cloudflare to clear the cache.

Our plugin does this behind the scenes.

Once activated, you don't have to do anything else, it's done automatically.

Here's how to set it up:

On the WP Easy SSL settings page, enter your Cloudflare email address and API key.

To find your key, click on the blue "this page" link and it will take you to those areas within Cloudflare where you can copy and paste in your key:

| WP Easy SSL Settings                                 |                                                                 |  |  |  |
|------------------------------------------------------|-----------------------------------------------------------------|--|--|--|
| Join our <u>Facebook Group</u>                       |                                                                 |  |  |  |
| You're Using CloudFlare - Enhanced Mode Is Available |                                                                 |  |  |  |
| License Key                                          | demo 🗄<br>Enter your license here                               |  |  |  |
| Mode                                                 | ○ Off<br>● CloudFlare mode                                      |  |  |  |
| Use 301 Redirects                                    | Use 301 (Permanent) redirects - only enable this after testing! |  |  |  |
| CloudFlare Email Address                             | Copy your 'Current email address' from <u>this page</u>         |  |  |  |
| CloudFlare API Key                                   | Copy your 'Global API Key' from <u>this page</u>                |  |  |  |
| CloudFlare Status                                    | Not configured                                                  |  |  |  |
| Extra Domains                                        | Rewrite all content links from these domains to https://        |  |  |  |
| Save Changes                                         |                                                                 |  |  |  |

This will enable our Cache Busting feature which will automatically clear the cache within Cloudflare each time you publish a new post or page.

So that's it...

Your site is now secure (and may even load a lot faster).

If you need any help, please submit a support ticket to our help desk.

In addition to going through all the instructions in this PDF, make sure to watch the step-by-step training video as well.